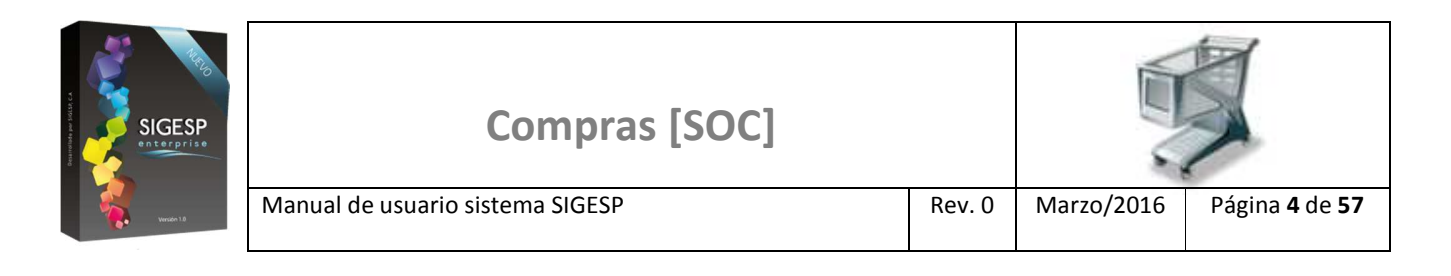

# ICONOS DE LA BARRA DE HERRAMIENTAS DEL SIGESP

La barra de herramientas contiene diversos iconos que representan una acción específica que a continuación se describen:

| lconos       | Acción   | Descripción de la acción                                                     |
|--------------|----------|------------------------------------------------------------------------------|
|              | Nuevo    | Permite incluir un nuevo registro en el sistema.                             |
|              | Guardar  | Permite almacenar un registro nuevo o actualizar si proviene de un catálogo. |
| $\mathbf{p}$ | Buscar   | Permite buscar registros por medio de catálogos.                             |
| <b>G</b>     | Procesar | Permite ejecutar una operación que involucra varios procesos.                |
| ×            | Eliminar | Permite eliminar un registro.                                                |
| 4            | Imprimir | Permite imprimir la información que se genera del sistema en un archivo PDF. |
| O            | Cerrar   | Permite cerrar la ventana o pantalla actual que se esté utilizando.          |
| 0            | Ayuda    | Inicia las ayudas del Sistema SIGESP.                                        |
| <u></u>      | Excel    | Permite generar un reporte en formato de Excel.                              |

| SIGESP<br>SIGESP | Compras [SOC]                    |        |            |                               |
|------------------|----------------------------------|--------|------------|-------------------------------|
| Versión 1.0      | Manual de usuario sistema SIGESP | Rev. 0 | Marzo/2016 | Página <b>46</b> de <b>57</b> |

## ANÁLISIS DE COTIZACIONES

Esta transacción permite emitir un reporte que muestra un listado de los análisis cotizaciones registrados en el sistema.

| Sistema Integrado de Gestión para Entes del Sector Público |                 |           |              |                            |                          |  |  |  |
|------------------------------------------------------------|-----------------|-----------|--------------|----------------------------|--------------------------|--|--|--|
| rdenes de Co                                               | ompra           |           |              |                            | Sábado 19/12/2015 - 03:3 |  |  |  |
|                                                            |                 |           |              |                            | ADMINISTRADOR SIG        |  |  |  |
| Cotizaciones                                               | Orden de Compra | Reportes  | Ayuda        | Ir a Módulos               |                          |  |  |  |
|                                                            |                 | Orden de  | e Compra     |                            |                          |  |  |  |
|                                                            |                 | Solicitud | de Cotizaci  | ones                       |                          |  |  |  |
|                                                            |                 | Registro  | de Cotizac   | iones                      |                          |  |  |  |
|                                                            |                 | Análisis  | de Cotizació | ones                       |                          |  |  |  |
|                                                            |                 | Acta de / | Aceptación   | de Servicios               |                          |  |  |  |
|                                                            |                 | Ubicacior | n de Orden   | de Compra                  |                          |  |  |  |
|                                                            |                 | Imputaci  | ón Presupu   | estaria de Ordenes de Comp | mpra                     |  |  |  |
|                                                            |                 | Relación  | Mensual de   | Ordenes de Compra          |                          |  |  |  |
|                                                            |                 | Relación  | de Compra    | s a Proveedores            |                          |  |  |  |

# Figura 54. Reportes/Análisis de cotizaciones

#### Filtros de búsqueda que conforman la pantalla: Análisis de Cotizaciones

Los filtros de búsqueda facilitan la ubicación de uno o varios documentos específicos. No es obligatorio completar todos los filtros de búsqueda, el listado puede mostrarse de acuerdo a los filtros aplicados o a ninguno en específico.

- 1. Análisis de cotización: Permite crear un parámetro de búsqueda para uno o más análisis de cotizaciones de acuerdo a la numeración que la identifica.
- 2. **Proveedores Ganadores:** Permite crear un parámetro de búsqueda para uno o más proveedores seleccionados como ganadores en uno o más análisis de cotizaciones.
- 3. Fecha del Análisis de Cotización: Permite crear un parámetro de búsqueda por fechas de registros de uno o más análisis de cotizaciones.
- 4. **Tipo:** Permite crear un parámetro de búsqueda de acuerdo al tipo de solicitud de cotización (Bienes/Servicios).

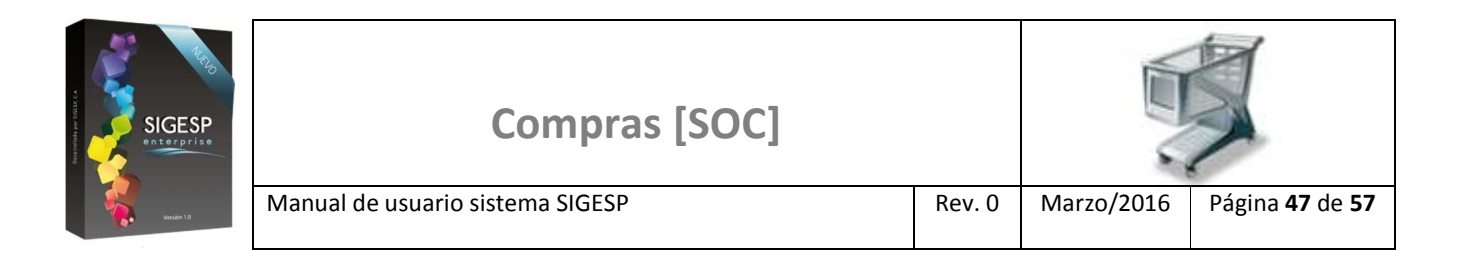

# Figura 55. Filtros del reporte análisis de cotizaciones

|     | Reporte de Análisis de Cotizaciones                                                |
|-----|------------------------------------------------------------------------------------|
|     | Análisis de Cotización<br>Desde P Hasta                                            |
| 2   | Proveedores Ganadores Desde Pasta                                                  |
| 3)+ | Fecha del Análisis de Cotización         Desde 01/12/2015         Hasta 19/12/2015 |
|     | 4 → Tiposeleccione ▼                                                               |